# PANDUAN UPLOAD KARYA ILMIAH UIN IB PADANG

## (TA/ SKRIPSI/ THESIS/ DISERTASI)

DimodifikasidariPanduan Upload TugasAkhirPerpustkaanUniversitasAndalas Padang

#### Oleh: LailaturRahmi, S.Sos.,M.Hum

#### Staf Repository UPT TIPD UIN Imam Bonjol Padang

#### Persyaratan Surat Keterangan Bebas Perpustakaan

- 1. Mahasiswa dapat mengunduh form Surat Keterangan Bebas Pustaka untuk diisi dengan lengkap dan menyerahkannya ke Bagian Administrasi Perpustakaan Lantai 1 (<u>http://repository.uinib.ac.id/id/eprint/559</u>)
- 2. Mahasiswa diwajibkan untuk mengembalikan semua pinjaman koleksi perpustakaan ke Bagian Layanan Sirkulasi Perpustakaan UIN IBPadang dan membayar sisa denda (jika ada)
- 3. Mengunggah softcopy karya ilmiah secara mandiri, baik itu untuk Tugas Akhir (Program D3, Skripsi S1, Thesis S2 dan Disertasi S3) ke website Repository UIN IB pada laman<u>http://repository.uinib.ac.id/</u>.
- 4. Mengisi form Pernyataan Kebenaran setelah mengupload softfile karya ilmiah pada form yang disediakan secara online pada laman <u>https://goo.gl/forms/BtttN0v8ULIKLZ8v1</u>
- 5. Setelah dilakukan upload mandiri, dan mengisi surat pernyataan. Kemudian kepada setiap mahasiswa meminta verifikasi Karya ilmiah ke Bagian Repository Perpustakaan Lantai 1
- 6. Menyerahkan Buku Sumbangan Wajib Perpustakaan ke Bagian Pengembangan Koleksi Lantai 1 Perpustakaan (Ketentuan Kriteria Buku Sumbangan dapat diketahui pada pengumuman di Perpustakaan)

#### Panduan Upload Karya Ilmiah (Tugas Akhir Mahasiswa)

- A. Memastikan Karya Ilmiah sudah berdasarkan hasil revisi akhir dan menggunakan format pdf sebelum mengupload ke laman<u>http://repository.uinib.ac.id/</u>
- B. Adapun susunannya adalah sebagai berikut:
  - 1. Cover (disertai persetujuan pembimbing) dan Abstrak
  - 2. BAB I, BAB II, BAB III, dan BAB IV dan BAB V
  - 3. Daftar Pustaka
  - 4. Full Gabungan Keseluruhan; dengan susunan:
    - Halaman Persetujuan Pembimbing yang ditandatangani (scan)

- Halaman Pengesahan Penguji yang ditandatangani (scan)
- Halaman Pernyataan Keaslian
- Halaman Persembahan
- Kata Pengantar, Abstrak, Daftar Isi, Daftar Gambar, Daftar Tabel
- Bab 1 sampai Bab 5
- Daftar Pustaka
- Lampiran

\*\*\* Pelajari panduan standar pemasangan watermark untuk tugas akhir pada link berikut:<u>http://repository.uinib.ac.id/id/eprint/556</u>

- C. Setelah mempersiapkan file, silahkan masuk ke lamanhttp://repository.uinib.ac.id/
  - 1. Login ke laman<u>http://repository.uinib.ac.id/</u>. Adapun tampilan laman adalah sebagai berikut:

| O O repository.uinib.ac.id/cgi/logout                                                           |                                                                                                    | ☆ 4   |
|-------------------------------------------------------------------------------------------------|----------------------------------------------------------------------------------------------------|-------|
|                                                                                                 |                                                                                                    |       |
| Oliv Imam Bonjol Padang                                                                         |                                                                                                    |       |
| OME ABOUT BROWSE                                                                                |                                                                                                    | 22    |
|                                                                                                 | Logged out                                                                                               |       |
|                                                                                                 | Copold CHR                                                                                               |       |
|                                                                                                 | Go to the Repository UIN Imam Boriol Homesage                                                            |       |
| salary UN Imam Bonjal is powered by <u>Efforts 2</u> which is developed by the <u>Sobasi at</u> | asterious and Consults Status at the University of Seuthemation. Mark Information and authority constitu | eprir |
|                                                                                                 |                                                                                                    | 1     |
|                                                                                                 |                                                                                                    |       |
|                                                                                                 |                                                                                                    |       |
|                                                                                                 |                                                                                                    |       |
|                                                                                                 |                                                                                                    |       |
|                                                                                                 |                                                                                                    |       |
|                                                                                                 |                                                                                                    |       |
|                                                                                                 |                                                                                                    |       |
|                                                                                                 |                                                                                                    |       |
|                                                                                                 |                                                                                                    |       |
|                                                                                                 |                                                                                                    |       |
|                                                                                                 |                                                                                                    |       |
|                                                                                                 |                                                                                                    |       |
|                                                                                                 |                                                                                                    |       |
|                                                                                                 |                                                                                                    |       |

2. Klik Login, dan masukkan username dengan password yang telah disesuaikan dengan jurusan masing- masing. Untuk username dan password dapat diunduh pada lama berikut:

| 🗧 🗧 🕼 🔞 🕫 🖉 🕼 Not secure   npository/white.acid/cl/cg/white.acid/cl/cg/white.acid/cl | 0* | · ☆ 4 |        |
|----------------------------------------------------------------------------------------------------|----|-------|--------|
| Repository Institusi<br>UIN Imam Bonjol Padang                                                                                                    |    |       |        |
| HOME ABOUT BROWSE                                                                                                    |    |       |        |
| Logia                                                                                                    |    |       | Search |
| Login                                                                                                    |    |       |        |
| Please enter your usemame and password. If you have forgother your password, you may result it.                                                                                                    |    |       |        |
| Username (admin                                                                                                    |    |       |        |
| Passund Login                                                                                                    |    |       |        |
| Note: you must have cookies enabled.                                                                                                    |    |       |        |
| Reparatory (UN New Regist generating Provide a memory by Reparat <u>Education and Education and Reparatory of Society and Education and Reparatory</u> (Society Education and Reparatory)                                                                                                    |    | ep    | rints  |

#### 3. Kemudian klik New Item

| UIN Imam Bonjol Padang                                                                             |                                                                                                    |   |
|----------------------------------------------------------------------------------------------------|----------------------------------------------------------------------------------------------------|---|
| ABOUT BROWSE                                                                                       |                                                                                                    |   |
| in as Admin Repository   <u>Manage deposits</u>   <u>Manage records</u>   <u>Profile</u>           | Saved searches   Review   Admin   Edit page ohrases   Lopout                                               |   |
|                                                                                                    | Manage deposits                                                                                            |   |
|                                                                                                    | Help                                                                                                    |   |
|                                                                                                    | New Item                                                                                                   |   |
|                                                                                                    | Import from BibTeX • Import                                                                                |   |
|                                                                                                    | 2 User Workarea. 2 Under Review. 2 Live Archive. 2 Retired.                                                |   |
|                                                                                                    | Last Modified 🖬 Title Item Type Item Status                                                                |   |
|                                                                                                    | 23 Feb 2018 16:41 Sejarah Pendidikan Islam di Minangkabau Abad XVII-XVIII M Book Live Archive 💍 🎬 📡        |   |
|                                                                                                    | 23 Fab 2018 16 40 Jaringan Daryfelfan Jolam of Minanyizhau Abad XVII dan XVIII M Thasis Jon dyrbing 🔊 🍚 🕞  |   |
|                                                                                                    |                                                                                                    |   |
|                                                                                                    | 23 Feb 2018 16 38 Surau Bintungan Tinggi : Tokoh, Tradisi dan Naskah-naskah Kuno Thesis Live Archive 🟹 j 📝 |   |
|                                                                                                    |                                                                                                    |   |
|                                                                                                    | Abstract   Add Column                                                                                      |   |
|                                                                                                    |                                                                                                    |   |
| JN Imam Bonjol is powered by <u>EPvinty 2</u> which is developed by the <u>School of Electroni</u> | a and Computer Science at the University of Southemption. More information and software predits.           | P |

4. Pilih Item Type Thesis- Klik Next

|                                                                                                    | •                |
|----------------------------------------------------------------------------------------------------|------------------|
| Type + Upload + Details + Subjects + Deposit                                                                                                    |                  |
| Save and Return Cancel Next>                                                                                                    |                  |
| O Item Type                                                                                                    |                  |
| <ul> <li>Article<br/>An article in a journal, magazine, newspaper. Not necessarily peer-reviewed. May be an electronic only medium, such as an<br/>online journal or news website.</li> </ul>                                                         |                  |
| Book Section     A chapter or section in a book.                                                                                                    |                  |
| Monograph<br>A monograph. This may be a technical report, project report, documentation, manual, working paper or discussion paper.                                                                                                    |                  |
| Conference or Workshop Rem<br>A paper, poster, specif, lecture or presentation given at a conference, workshop or other event. If the conference item has<br>been published in guardinate or book them please use 'Book Section' or 'Archie' instead. |                  |
| Book     A book or a conference volume.                                                                                                    |                  |
| Thesis     A thesis or dissertation.                                                                                                    |                  |
| Patent     A published patent. Do not include as yet unpublished patent applications.                                                                                                    |                  |
| Artefact     An artist's artifact or work product                                                                                                    |                  |
| ShowExhibition                                                                                                    |                  |
| Composition                                                                                                    |                  |
| Performance     Performance     Performance                                                                                                    |                  |
| O Image     Arized abstrance by a relation                                                                                                    |                  |
| Video Video                                                                                                    |                  |
| Audio                                                                                                    |                  |
| Dataset                                                                                                    |                  |
| A bounded collection of quantitative data (e.g. spreadsheet or XML data tite).                                                                                                    |                  |
| Experimental data with intermediate analyses and summary results.<br>Vesching Resource                                                                                                    |                  |
| Lecture notes, exercises, exam papers or course syllabuses.<br>O Other                                                                                                    |                  |
| Something within the scope of the repository, but not covered by the other categories.                                                                                                    |                  |
|                                                                                                    | Activate Windows |

### 3

5. Kemudian pilih "Choose File" dan silahkan upload karya ilmiah per bab seperti yang sudah dijelaskan di atas dan satu file gabungan dengan format pdf.

| Choose File No file c                         | hosen          |  |
|-----------------------------------------------|----------------|--|
| Text<br>Cover skripsi NEW dock<br>61kB        | Show refine C  |  |
| Text<br>ABSTRAK docx<br>18kB                  |                |  |
| Text<br>AATA PENGANTAR docx<br>35kB           |                |  |
| Text<br>Lampiran kata pasambahan.doox<br>23kB |                |  |
| Text<br>DATTAR (SLrff<br>98KB                 | Show options 🖬 |  |
| BAG I Jock<br>30/8                            | Show options 🖬 |  |
| Text<br>BAB lideox<br>SSAR                    | Show options 🖬 |  |
| Text<br>BAS II.docx                           | Show options 🗈 |  |
| Text<br>BAB Modex                             | Show options 🖸 |  |

- 6. Kemudian klik Show Options untuk setiap unggahan, isikan pada kolom:
  - a. Content : publish version
  - b. Description : nama file yang di upload (contoh: cover dan abstrak)
  - c. Langguage : Indonesian
  - d. Visible to : anyone

| C A O Not secure repository.uinib.ac.id/cgi/users/home | screen=EPrint::Edit&eprintid=5                                             | 578/stage=files#t             |                                      |             |
|--------------------------------------------------------|----------------------------------------------------------------------------|-------------------------------|--------------------------------------|-------------|
|                                                        | Type → Upload → Det                                                        | ails → Subjects → I           | Deposit                              |             |
|                                                        | < Provious Save and P                                                      | oturn Cancol                  | Novt                                 |             |
|                                                        | ST TEVIOUS Save and IN                                                     | cancer                        | NCAL >                               |             |
| Add a new document                                     |                                                                            |                               |                                      |             |
| archive. You may then add ad<br>documents.             | epository, click the Browse button<br>ditional files to the document (such | as images for HTML files) of  | r upload more files to create additi | e<br>lional |
| You may wish to use the SHE                            | RPA RoMEO tool to verify publishe                                          | r policies before depositing. |                                      |             |
|                                                        | File                                                                       |                               | From URL                             |             |
|                                                        | Choose File No                                                             | ile chosen                    |                                      |             |
|                                                        |                                                                            |                               |                                      |             |
| Text<br>COVER SKRIPSI NEW &<br>61kB                    | PCX                                                                        |                               | å≹≣∎₽₽                               |             |
|                                                        |                                                                            |                               | Hide opti                            | ions 🚍      |
| Content:                                               | Published Version •                                                        |                               |                                      |             |
| 🔾 Туре:                                                | Text •                                                                     |                               |                                      |             |
| Description:                                           | cover                                                                      |                               |                                      | 2           |
| O Visible to:                                          | Anvone T                                                                   |                               |                                      | 8           |
|                                                        |                                                                            |                               |                                      | Ð           |
| License:                                               | UNSPECIFIED                                                                |                               | •                                    |             |
| Embargo expiry date:                                   | Year: Month: Unspe                                                         | cified 🔻 Day: ? 🔻             |                                      | 2           |
| 🔾 Language:                                            | Indonesian 🔻                                                               |                               |                                      | 8           |
|                                                        | Update                                                                     | e Metadata                    |                                      |             |
|                                                        |                                                                            |                               |                                      |             |
|                                                        |                                                                            |                               |                                      | 14:16       |

Khusus untuk Bab II, Bab IV dan Full text (File Gabungan)

e. Visible to : Repository staff only

| ← → C ☆ ③ Not secure   repositor | y.uinib.ac.id/cgi/users/home | ?screen=EPrint::Edit&eprintid=557&stage=files#t |                                         | ☆ :                   |
|----------------------------------|------------------------------|-------------------------------------------------|-----------------------------------------|-----------------------|
|                                  | DAFTAR ISI.ttf<br>98kB       |                                                 |                                         |                       |
|                                  |                              |                                                 | Show options 🛨                          |                       |
|                                  | Text<br>BAB I.docx<br>32kB   |                                                 | ▓▓≣♠♥⋒                                  |                       |
|                                  |                              |                                                 | Show options 🖶                          |                       |
|                                  | BAB ILdocx<br>53kB           |                                                 | ▓▓≣♠♥⋒                                  |                       |
|                                  |                              |                                                 | Hide options 🚍                          |                       |
|                                  | Content:                     | Published Version                               | 2                                       |                       |
|                                  | 🔾 Туре:                      | Text •                                          | 2                                       |                       |
|                                  | Description:                 | BAB 2                                           | 2                                       |                       |
|                                  | 🔾 Visible to:                | Repository staff only                           | 2                                       |                       |
|                                  | License:                     | UNSPECIFIED                                     | •                                       |                       |
|                                  | Embargo expiry date:         | Year: Month: Unspecified   Day: ?               | 2                                       |                       |
|                                  | 🔾 Language:                  | Indonesian   Update Metadata                    | 2                                       |                       |
|                                  | Text<br>BAB III.docx<br>88kB |                                                 | <u>}</u>                                |                       |
|                                  |                              |                                                 | Show options                            |                       |
|                                  | Text                         |                                                 | ä. 🕵 🖃 🔺 🔳 🌰                            |                       |
| 📲 P 🖬   🌖 🗎 🛽                    |                              |                                                 | A 10 - 10 - 10 - 10 - 10 - 10 - 10 - 10 | (14:17 ENG 27/02/2018 |

Kemudian klik NEXT

- 7. Kolom Informasi Detail, informasi yang wajib diisi adalah:
  - a. Title : judul karya ilmiah/ tugas akhir
  - b. Abstrack : mengisikan abstrak dari tugas akhir termasuk kata kunci
  - Memilih type karya ilmiah sesuai dengan jenjang pendidikan perkuliahan (D3, S1, S2 dan S3)
  - d. Creators : mengisinya dengan nama pengarang
  - e. Divisions : Bagi mahasiswa, pilih sesuai dengan fakultas/program studi asal.
  - f. Contributors : PilihnamaContribution Thesis advisor danisikannama pembimbingsatudanpembimbingduapadakolom yang berbeda

| Con | tributors       |   |             |                       |                         |  |
|-----|-----------------|---|-------------|-----------------------|-------------------------|--|
|     | Contribution    |   | Family Name | Given Name / Initials | Email                   |  |
| 1.  | Thesis advisor  | • | Sefri       | Doni                  | sefridoni@uinib.ac.id   |  |
| 2.  | Thesis advisor  | • | Dian        | Hasfera               | dianhasfera@uinib.ac.id |  |
| 3.  | UNSPECIFIED     | • |             |                       |                         |  |
| 4.  | UNSPECIFIED     | • |             |                       |                         |  |
|     | More input rows |   |             |                       |                         |  |

g. Publication Details:

Status : pilih Unpublished

Date : isikan tanggal kompre/sidang akhir

Date Type : pilih submission

Institution : UIN IB Padang

Departement : isikan nama fakultas asal

| Creators                                                                                                    |                                   |                           | ?     |   |  |
|----------------------------------------------------------------------------------------------------|-----------------------------------|---------------------------|-------|---|--|
| E of the local data and the local data and the loca | Circa Name (1-Math                | - Feed                    | -     |   |  |
| 1. Lailatur                                                                                                    | Rahmi                             | lailaturrahmi@uinib.ac.id |       |   |  |
| 3                                                                                                    |                                   |                           | 00    |   |  |
| 4                                                                                                    |                                   |                           | 00    |   |  |
| More input rows                                                                                                    | s                                 |                           |       |   |  |
| Corporate Creators                                                                                                    |                                   |                           |       |   |  |
| Corporate creators                                                                                                    |                                   | -                         |       |   |  |
| 1                                                                                                    |                                   |                           |       |   |  |
| 2.                                                                                                    |                                   |                           | 3     |   |  |
| 3.                                                                                                    |                                   |                           | 3     |   |  |
| More inp                                                                                                    | out rows                          |                           |       |   |  |
| Contributors                                                                                                    |                                   |                           |       |   |  |
| Contribution                                                                                                    | Family Name                       | Given Name / Initials     | Email |   |  |
| 1. UNSPECIFIED                                                                                                    | <b>T</b>                          |                           |       | M |  |
| 2. UNSPECIFIED                                                                                                    | •                                 |                           |       |   |  |
| 3. UNSPECIFIED                                                                                                    | •                                 |                           |       |   |  |
| 4. UNSPECIFIED<br>More input rows                                                                                                    | •                                 |                           |       |   |  |
| Divisions                                                                                                    |                                   |                           | ?     |   |  |
| Falcultas Adab dan Ulumaniara: Bab                                                                                                    | asa dan Castra Arab               |                           | _     |   |  |
| Fakultas Adab dan Humaniora: Imu                                                                                                    | Perpustakaan                      |                           |       |   |  |
| Fakultas Adab dan Humaniora: Seja                                                                                                    | arah dan Kebudayaan Islam         |                           |       |   |  |
| Fakultas Dakwah dan Ilmu Komunik                                                                                                    | asi: Bimbingan Konseling Islam    |                           |       |   |  |
| Fakultas Dakwah dan Ilmu Komunik                                                                                                    | asi: Bimbingan Konseling Islam    |                           |       |   |  |
| Fakultas Dakwah dan Ilmu Komunik                                                                                                    | asi: Komunikasi dan Penyiaran Isl | am                        |       |   |  |
| Fakultas Dakwah dan limu Komunik                                                                                                    | asi, manajemen Dakwan             |                           |       |   |  |
| Fakultas Syari'ah: Hukum Ekonomi                                                                                                    | Svariah                           |                           |       |   |  |
| Fakultas Syari'ah: Hukum Keluarga                                                                                                    | Islam                             |                           | -     |   |  |
| O Dublication Dataila                                                                                                    |                                   |                           |       |   |  |
| Publication Details                                                                                                    |                                   |                           |       |   |  |

Kemudian klik NEXT

8. Memilih Subject

Silahkan dipilih subject yang sesuai dengan Tugas Akhir. Silahkan klik subjek yang sesuai dengan tugas akhir dan klik add untuk menambahkan

| ← → C ① ① repository.uinib.ac.id/cgi/u                | sers/home?screen=EPrint::Edit&eprintid=557&stage=subjects&c31_q=#t                                                                                                    | Q ☆           |
|-------------------------------------------------------|----------------------------------------------------------------------------------------------------|---------------|
| HOME ABOUT BROWSE                                     | 9                                                                                                    |               |
| Logged in as Admin Repository   Manage deposits   Man | age records   Profile   Saved searches   Review   Admin   Edit page phrases   Logout                                                                                                    | Search        |
|                                                       | Edit item: TRADISI MANJAPUIK MARAPULAI DI KENAGARIAN LIMAU MANIS KECAMATAN<br>PAUH KOTA PADANG (TINJAUAN HISTORIS-ANTROPOLOGIS)<br>Type + Upload + Detais + Subjects + Deposit<br>< Previous Save and Return Cancel Next >                                                                                                    |               |
|                                                       | Subjects                                                                                                    |               |
|                                                       | Removed HN Social history and conditions. Social problems. Social reform                                                                                                    |               |
|                                                       | Search for subject.         Search         Clear           ID Inform (General and OW Mord)         ID Inform (General and OW Mord)         ID Inform (General and OW Mord)           ID Finitery / Information         ID Inform (General and OW Mord)         ID Inform (General and General And General And Genera And General                                                                                                    |               |
|                                                       | Hocal Solences (Ceneral)     Hocal Solences (Ceneral)     Hocal Solences (Ceneral)     Hocal Solences (Ceneral)     Hocal Solences (Ceneral)     Hocal Solences (Ceneral)     Hocal Solences     Hocal Solences     Hocal Solences     Hocal Solences     Hocal Solences     Hocal Solences     Hocal Solences     Hocal Solences     Hocal Solences     Hocal Solences     Hocal Solences     Hocal Solences     Hocal Solences     Hocal Solences     Hocal Solences     Hocal Solence     Hocal Solence |               |
| = 0 m   👌 📄 👰                                         |                                                                                                    | ■) ENG 1423 ■ |

Kemudian klik NEXT

9. Tahap Deposit

Klik deposit Item Nowdan move repository, pilih kolom Detail dan tuliskan no Item ID sebagai bukti penguploadan karya ilmiah di lembar pernyataan unggah dokumen serta dalam proses verifikasi

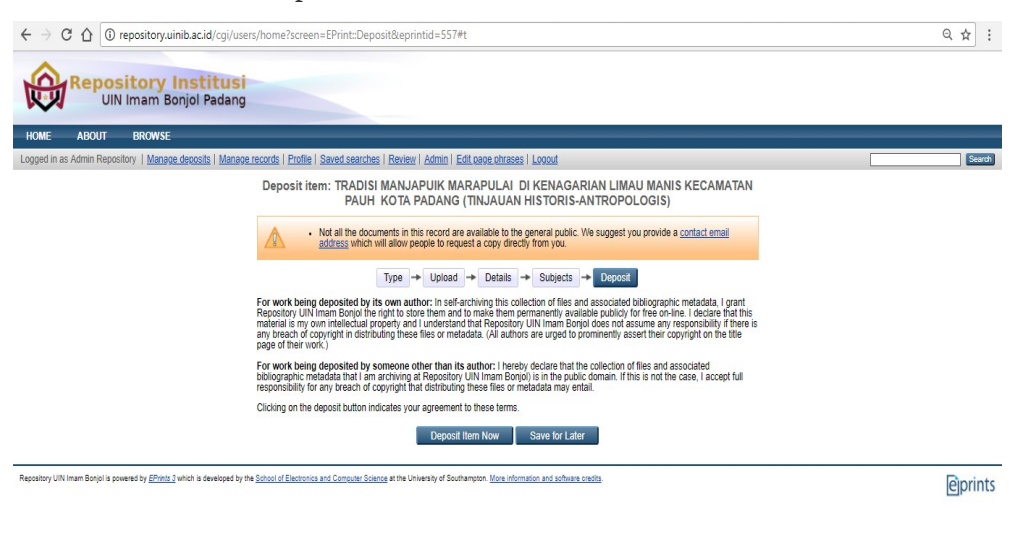

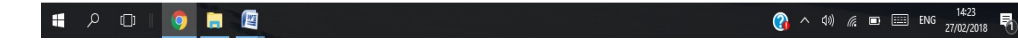

7

Panduan Upload Karya Ilmiah UIN IB Padang TIPD UIN IB Padang- Repository-

|           |                      | majaguki margadela di Kenagara Limasi Marsi yang di Jemot du Jadah rawan jang akan gistan<br>osaga unang unangka kana unang pumang bandan di Jemot du Jadah rawan jang akan gistan<br>menghandan ialangan yang akan timbu dalam pelaksaman patah bumbuah hilang bagani yakn<br>unggateting permingin masyaraki atak yang deskut penyhu adalik da meninginga naminya.<br>Tahapannya dalam tradisi manguuki margadua petama, mangaduk margaduk dalam gala da mang<br>dalam pelaksan pelaksan dalam pelaksang pelaksang ang dalam da mangan<br>mengingan durumah anak daru, dalam pelaksang bang bang bang dalam tanggata pum<br>menginga durumah anak daru, dalam peluksang pelaksang manguat dan pelaksan<br>gang intinya labih durungkan latem awaka yang di dasanadaman au bakh relati singgata dari proses<br>sebelumnya, sehingga tradisi menguki margada in mempunya nilai-hila yang barandung dalam<br>mangajuki margadu da dariantanya dalah tanggana tu baday. | κ.                               |
|-----------|----------------------|----------------------------------------------------------------------------------------------------|----------------------------------|
|           | Date:                | 2018                                                                                                    |                                  |
|           | Date Type:           | Publication                                                                                                    |                                  |
|           | Institution:         | UIN IB                                                                                                    |                                  |
|           | Department:          | Fakultas Adab dan Humaniora                                                                                                    |                                  |
|           | Thesis Type:         | Skripsi                                                                                                    |                                  |
|           | Thesis Name:         | Other                                                                                                    |                                  |
|           | Unspecified fields:  | Contact Email Address. Contributors, Cornorate Creators. Uncontrolled Keywords, Additional<br>Information, Comments and Suggestions, Number of Pages, Official URL, Related URLs, References.<br>Funders, Projects                                                                                                    |                                  |
|           | Subjects             | Edit item                                                                                                    | J                                |
|           | Subjects:            | H Social Sciences > HN Social history and conditions. Social problems. Social reform                                                                                                    |                                  |
|           |                      | Other defined fields                                                                                                    |                                  |
|           | Item ID:             | <u>557</u>                                                                                                    |                                  |
|           | Revision:            | 17                                                                                                    |                                  |
|           | Item Status:         | Live Archive                                                                                                    |                                  |
|           | Depositing User:     | Admin Repository                                                                                                    |                                  |
|           | Directory:           | disk0/00/00/05/57                                                                                                    |                                  |
|           | Date Deposited:      | 27 Feb 2018 19:18                                                                                                    |                                  |
|           | Last Modified:       | 27 Feb 2018 19:18                                                                                                    |                                  |
|           | Last Status Change:  | 27 Feb 2018 19:18                                                                                                    |                                  |
|           | Metadata Visibility: | Always Show                                                                                                    |                                  |
|           | Links to files:      |                                                                                                    |                                  |
|           | Lock:                | Not currently locked.                                                                                                    |                                  |
|           | Full Text Status:    | Restricted                                                                                                    |                                  |
|           |                      |                                                                                                    |                                  |
|           |                      |                                                                                                    | 14:24                            |
| P 🗆 🧿 📃 🖉 |                      |                                                                                                    | (mg) へ (h)) 🥂 🖃 📟 ENG 27/02/2018 |
|           |                      |                                                                                                    |                                  |
|           |                      |                                                                                                    |                                  |
|           |                      |                                                                                                    |                                  |

8

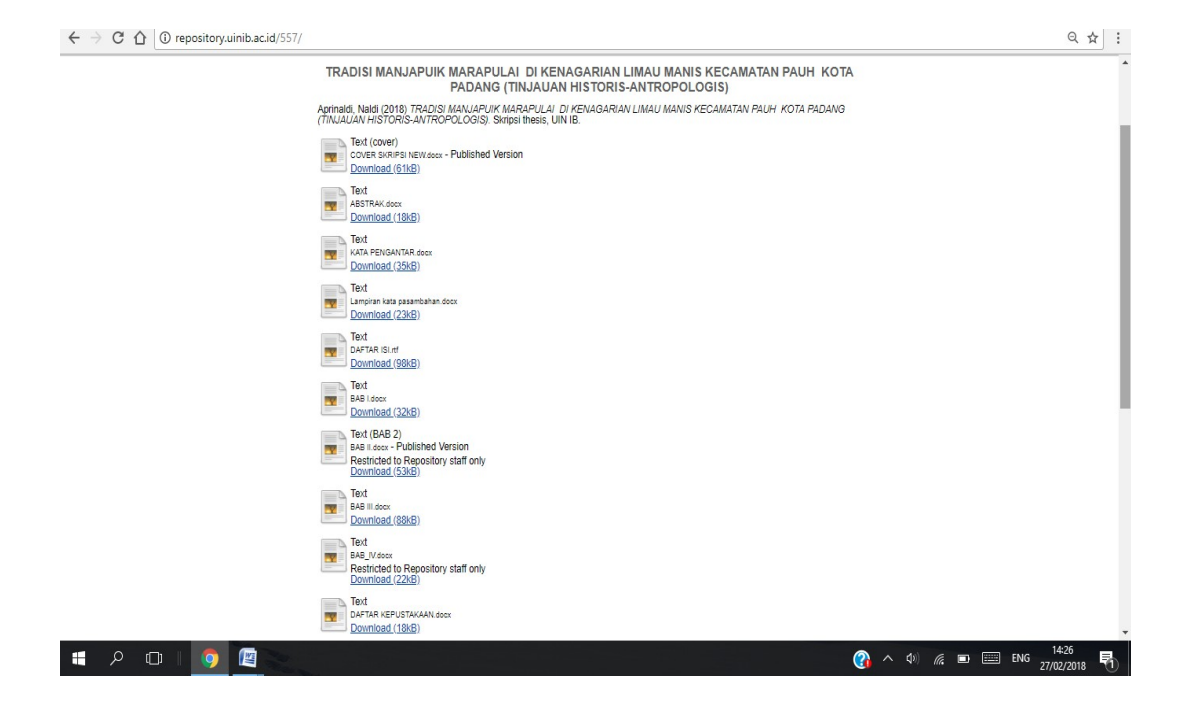

Adapun alur atau prosedur pengurusan Bebas Pustaka adalah sebagai berikut:

# Prosedur Pengurusan Bebas Pustaka

| <b>1</b><br>Mengembalikan Buku<br>(Jika ada)                                    | <b>2</b><br>Membayar Denda<br>(Jika ada)                                      | <b>3</b><br>Mengunggah file tugas<br>akhir ke<br>repository.uinib.ac.id | <b>4</b><br>Mengambil blanko surat<br>keterangan bebas<br>perpustakaan (SKBP) | <b>5</b><br>Verifikasi unggah tugas<br>akhir pada<br>bagian automasi |
|---------------------------------------------------------------------------------|-------------------------------------------------------------------------------|-------------------------------------------------------------------------|-------------------------------------------------------------------------------|----------------------------------------------------------------------|
| <b>6</b><br>Verifikasi penyerahan<br>tugas akhir<br>di<br>Perpustakaan Fakultas | <b>7</b><br>Verifikasi penyerahan<br>Buku sumbangan pada<br>bagian pengolahan | <b>8</b><br>Validasi bebas<br>peminjaman pada<br>bagian<br>sirkulasi    | <b>9</b><br>Validasai Akhir pada<br>bagian tata usaha                         | 10<br>Selesai                                                        |

Text

9